## Korisničko uputstvo za aktiviranje m-bank aplikacije pomoću UniCredit kartice

Nova funkcionalnost m-bank aplikacije omogućava aktivaciju aplikacije za sve postojeće korisnike m-bank usluge bez odlaska u poslovnicu ili poziva na Podršku korisnicima.

Ukoliko ste promijenili mobilni uređaj, zaključali ili obrisali m-bank aplikaciju, na jednostavan način zatražite nove aktivacijske kodove i aktivirajte m-bank.

- Postupak aktivacije m-bank aplikacije uz pomoć Vaše kartice i broja mobilnog telefona započinjete izborom opcije AKTIVACIJA.
- Prilikom ulaska na Aktiviraj aplikaciju odaberite opciju Aktivirajte m-bank pomoću Vaše UniCredit kartice i istu potvrdite odabirom POČNI AKTIVACIJU na dnu ekrana.

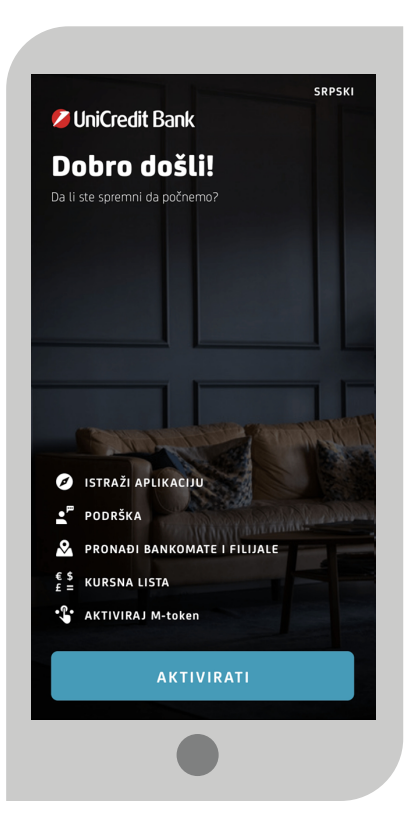

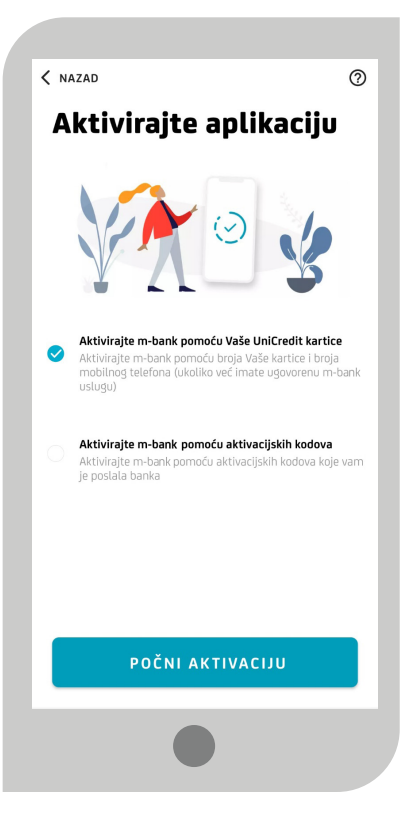

Banka za sve što vam je važno.

' 💋 UniCredit Bank Banja Luka

- Na sljedećem zaslonu potrebno je unijeti broj kartice u za to određena polja te po popunjavanju istih na dnu odabrati DALJE.
- Na zaslonu Potvrda broja mobilnog telefona potrebno je unijeti nedostajuće znamenke Vašeg broja mobitela u za to predviđena mjesta i na dnu odabrati POTVRDI.

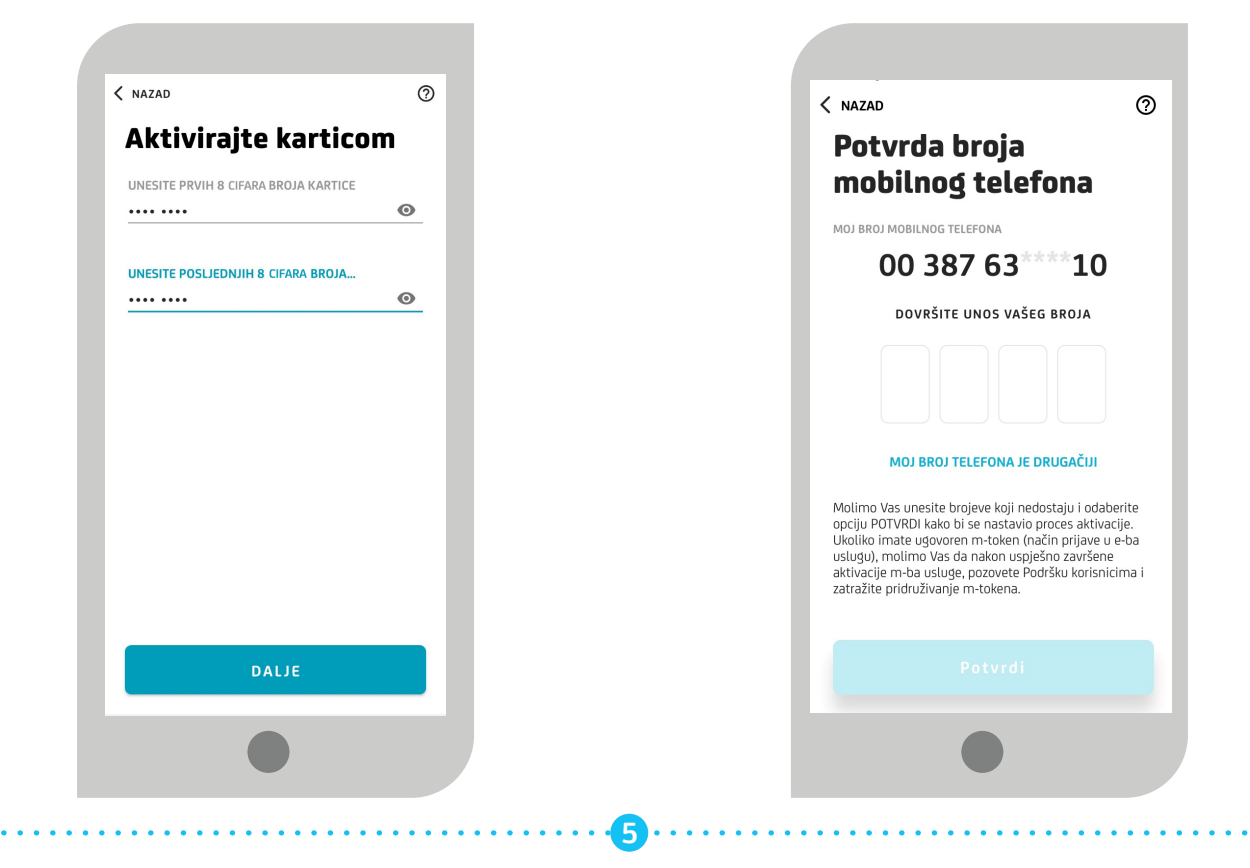

🛇 Sljedeći ekran je u postupku aktivacije različit u zavisnosti od operativnog sistema (Android ili iOS) mobilnog uređaja.

## Mobilni telefon sa Android operativnim sistemom

Zaprimit ćete SMS koji će m-bank aplikacija automatski pročitati i odvesti Vas na naredni korak postavljanja PIN-a (nije potrebno otvarati SMS).

## Mobilni telefon sa iOS operativnim sistemom

Nakon što zaprimite SMS, potrebno je isti otvoriti i odabrati link koji se nalazi u SMS poruci te će Vas aplikacija odvesti na naredni korak postavljanja PIN-a.

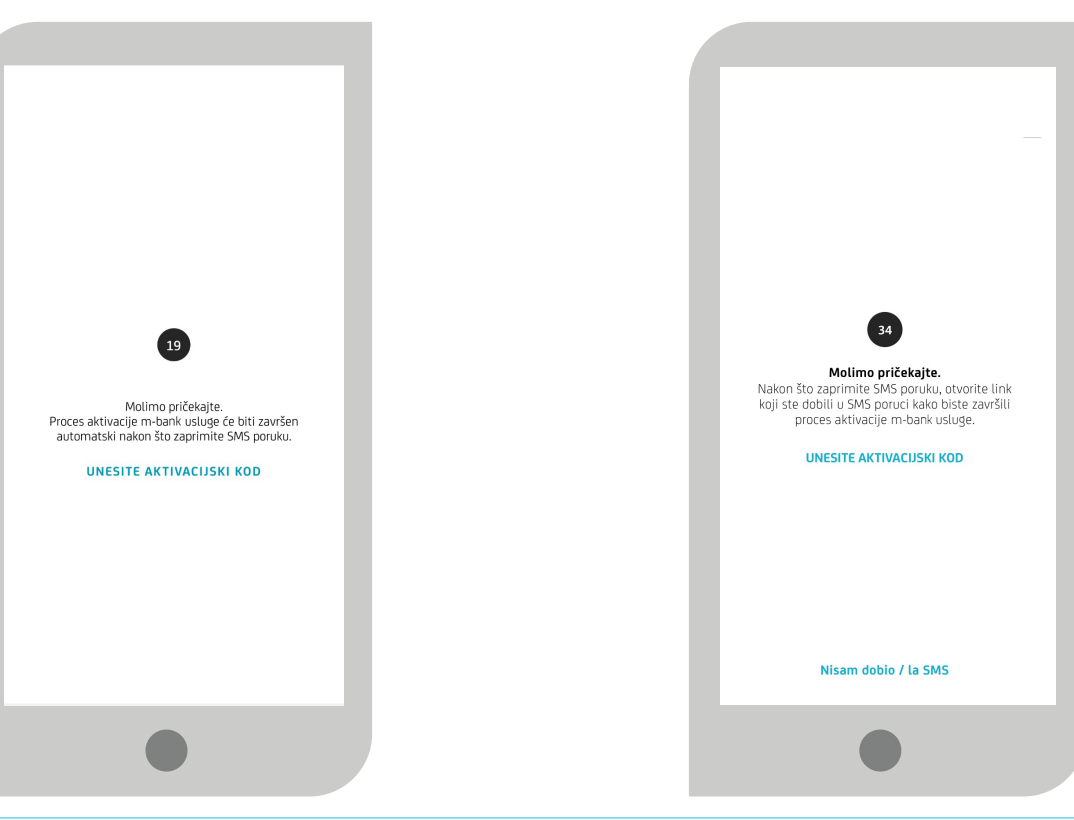

Banka za sve što vam je važno.

<sup>sto</sup> 💋 UniCredit Bank Banja Luka

🔮 U završnom koraku potrebno je postaviti PIN koji ćete kasnije koristiti za prijavu u m-bank aplikaciju.

Odaberite i unesite samo Vama poznatu kombinaciju brojeva koju ćete koristiti za buduće prijave u m-bank i/ili mtoken aplikaciju. Možete odabrati dužinu PIN-a od minimalno 6 numeričkih znakova. PIN ne smije biti niz istih ili uzastopnih znakova.

6

Sljedeći ekran potvrđuje uspješnost aktivacije m-bank aplikacije. Vaša m-bank aplikacija je spremna za korištenje!

7

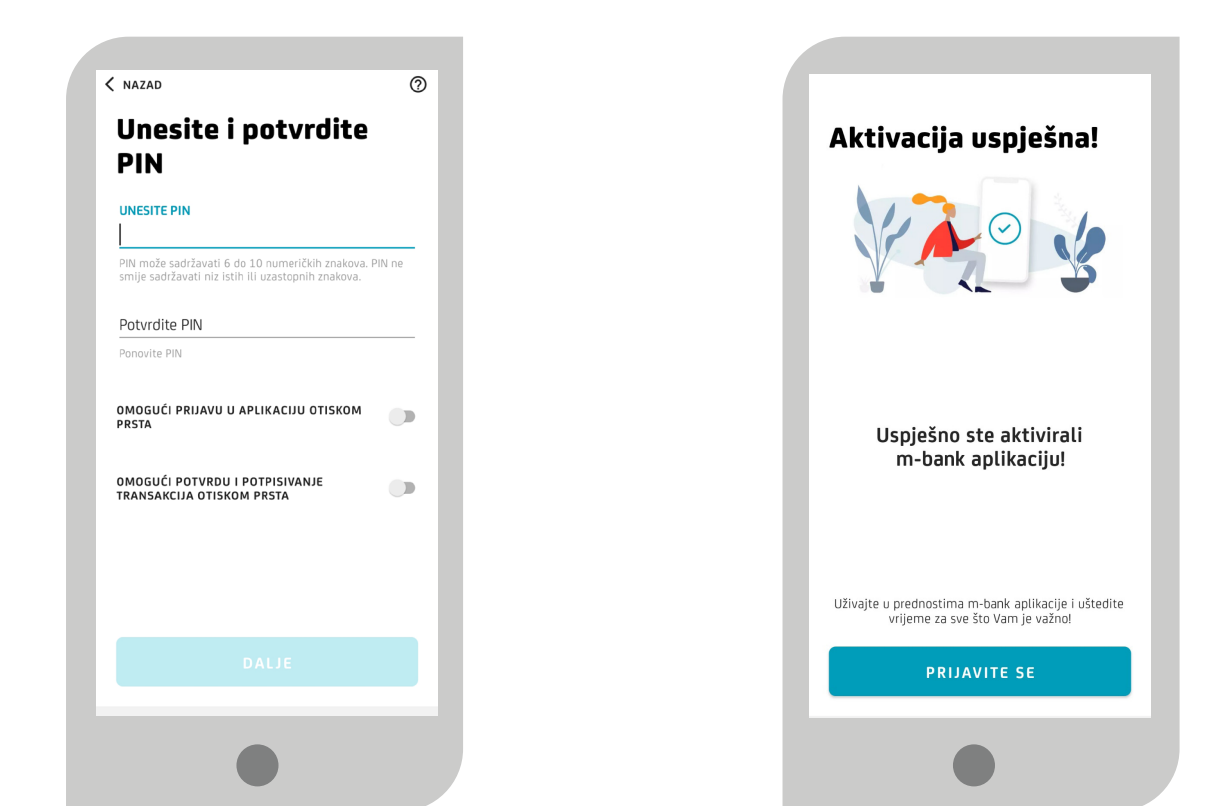

. . . . . . .

🛇 Nakon što ste aktivirali aplikaciju i iskoristili kod za aktivaciju, link i kod za aktivaciju prestaju vrijediti.

Napomena: Ukoliko ste korisnik m-token usluge (koristite m-token za pristup e-ba aplikaciji (Internet bankarstvo)), nakon što aktivirate m-bank aplikaciju na ovaj način, potrebno je kontaktirati Podršku korisnicima i zatražiti pridruživanje m-token usluge.

Proces aktivacije m-bank aplikacije nije podržan za kartice Mastercard Business, Mastercard Dopunjiva kartica.

Banka za sve što Vi Credit Bank Banja Luka